STEP ONE: CREATE NEW ACCOUNT: Fill out information, you will be logged in after submitting.

| KMR REG                                         | Interhu<br>Ister for programs                            | P<br>Irst                          | EE STYLE SESSION CONTACTUS                                                                         |
|-------------------------------------------------|----------------------------------------------------------|------------------------------------|----------------------------------------------------------------------------------------------------|
| REATE ACCOUNT                                   |                                                          |                                    |                                                                                                    |
| ALL<br>AFTER YOU COMPLETE THIS FORM AND CLICK S | INFORMATION BELOW<br>SAVE + LOGIN, YOU MAY<br>DURING PRO | IS FOR THE<br>ADD PART<br>GRAM REG | E MAIN ACCOUNT HOLDER<br>TICIPANTS (E.G. CHILDREN, TEAM MEMBERS, ETC) TO YOUR ACCOU<br>SISTRATION. |
| FIRSTNAME                                       |                                                          | LAS                                | ST NAME                                                                                            |
|                                                 |                                                          |                                    |                                                                                                    |
| DATE OF BIRTH (MM/DD/YYYY)                      |                                                          | ORG                                | GANIZATION                                                                                         |
|                                                 |                                                          |                                    |                                                                                                    |
| ADDRESS LINE 1                                  |                                                          | ADD                                | DRESS LINE 2                                                                                       |
| СІТҮ                                            | STATE                                                    |                                    | ZIP / POSTAL CODE                                                                                  |
|                                                 | Select State                                             |                                    | · · · · · · · · · · · · · · · · · · ·                                                              |
| PRIMARY PHONE                                   |                                                          | SEC                                | CONDARY PHONE                                                                                      |
|                                                 |                                                          |                                    |                                                                                                    |
| United States                                   |                                                          | GEN<br>Se                          | NDER<br>elect Gender                                                                               |
|                                                 |                                                          |                                    |                                                                                                    |
| EMAIL ADDRESS                                   |                                                          |                                    |                                                                                                    |
| EMAIL IS REQUIRED                               |                                                          |                                    |                                                                                                    |
| RETYPE E-MAIL                                   |                                                          |                                    |                                                                                                    |
| @<br>EMAIL IS REQUIRED                          |                                                          |                                    |                                                                                                    |
| PASSWORD                                        |                                                          |                                    |                                                                                                    |
| <b>a</b>                                        |                                                          |                                    |                                                                                                    |
| PASSWORD IS REQUIRED                            |                                                          |                                    |                                                                                                    |
| RETYPE PASSWORD                                 |                                                          |                                    | You will be logged in after you hit                                                                |
| PASSWORD IS REQUIRED                            |                                                          |                                    | "save & log in"                                                                                    |
| SECURITY QUESTION                               | /                                                        |                                    |                                                                                                    |
| Select Question                                 |                                                          |                                    |                                                                                                    |
| SECURITY ANSWER                                 |                                                          |                                    |                                                                                                    |
|                                                 |                                                          |                                    |                                                                                                    |
|                                                 |                                                          |                                    |                                                                                                    |
| Save + Log In                                   |                                                          |                                    |                                                                                                    |

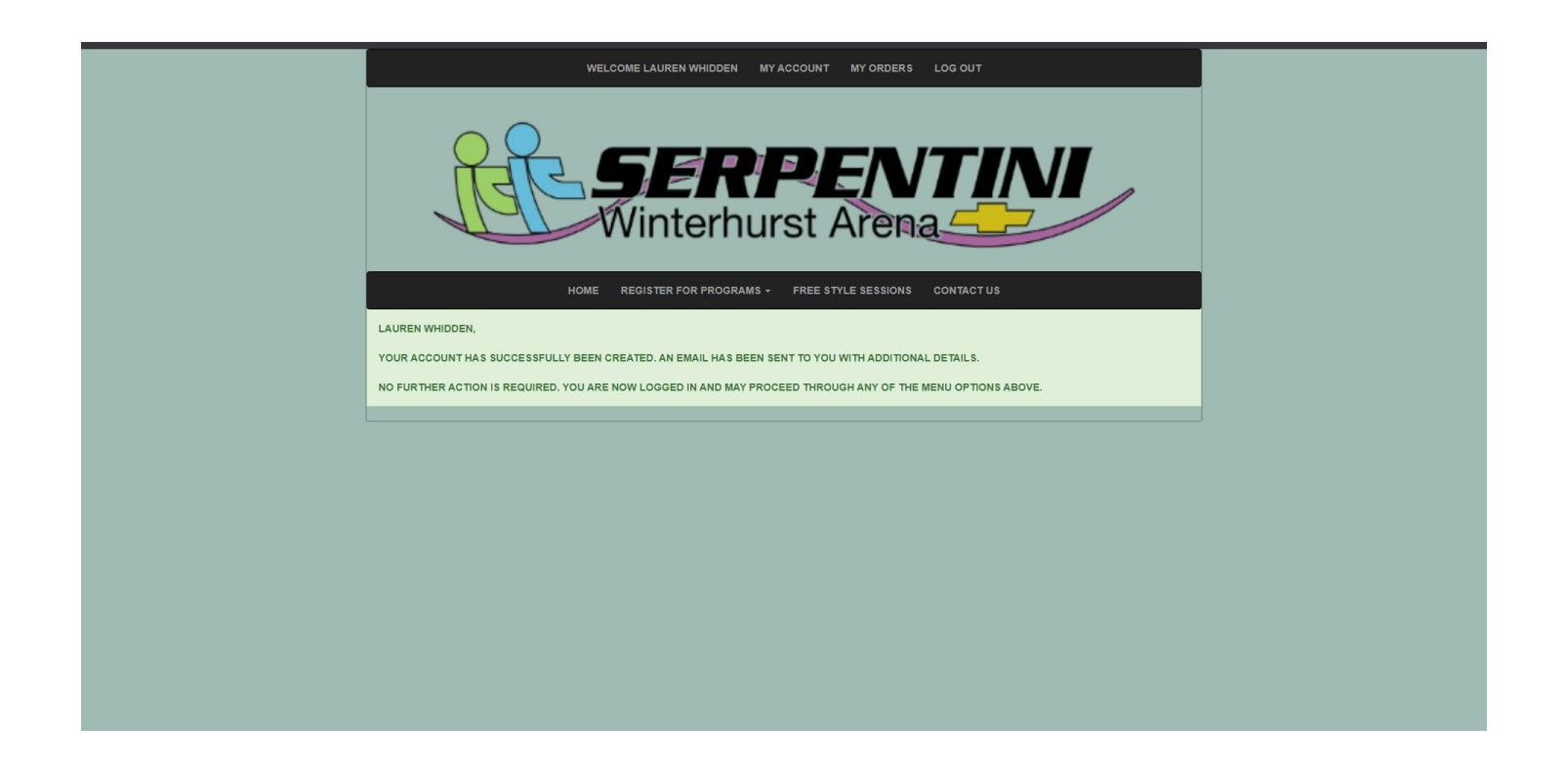

To access Freestyle Sessions:

|                                        | WELCOME LAUREN WHIC  | DEN MYACCOUNT MYORD                                           | ERS LOG OUT       |         |         |  |           |             |
|----------------------------------------|----------------------|---------------------------------------------------------------|-------------------|---------|---------|--|-----------|-------------|
| <b>SERPENTINI</b><br>Winterburst Arena |                      |                                                               |                   |         |         |  |           | you<br>n as |
|                                        | IOME REGISTER FOR PR |                                                               |                   |         |         |  |           |             |
| A                                      | YOU H                | AVE 0 SESSION(S) IN YOUR CART<br>NDS OR EXCHANGES ONCE SESSIO | INS ARE PURCHASED |         |         |  |           |             |
|                                        |                      |                                                               |                   |         |         |  | Access    |             |
|                                        | DA                   | TE RANGE: 5/26/2020 - 6/30/2020 🕴                             |                   |         |         |  | freestyle |             |
|                                        | SELECT SI            | ESSION TYPE: FREESTYLE 1 HR                                   | ۲                 |         |         |  | sessions  |             |
| TIME                                   | OPENINGS             | SESSIONS                                                      | LENGTH            | SURFACE | PRICE   |  |           |             |
|                                        | TUE                  | , MAY 26, 2020 - FREESTYLE 1 HR                               |                   |         |         |  |           |             |
| 8:00 A - 9:00 A                        | 18 OF 18             | FREESTYLE 1 HR                                                | 60 MINS           | RINK 1  | \$18.00 |  |           |             |
| 9:10 A - 10:10 A                       | 18 OF 18             | FREESTYLE 1 HR                                                | 60 MINS           | RINK 1  | \$18.00 |  |           |             |
| 10:20 A - 11:20 A                      | 18 OF 18             | FREESTYLE 1 HR                                                | 60 MINS           | RINK 1  | \$18.00 |  |           |             |
| 11:30 A - 12:30 P                      | 18 OF 18             | FREESTYLE 1 HR                                                | 60 MINS           | RINK 1  | \$18.00 |  |           |             |
| 12:40 P - 1:40 P                       | 18 OF 18             | FREESTYLE 1 HR                                                | 60 MINS           | RINK 1  | \$18.00 |  |           |             |
| 1:50 P - 2:50 P                        | 18 OF 18             | FREESTYLE 1 HR                                                | 60 MINS           | RINK 1  | \$18.00 |  |           |             |

|                   | HOME    | REGISTER FOR F           | ROGRAMS -                     | FREE STYLE SESSIONS                              | CONTAC    | TUS                                                      |    |  |  |  |
|-------------------|---------|--------------------------|-------------------------------|--------------------------------------------------|-----------|----------------------------------------------------------|----|--|--|--|
|                   | ALL SAL | YOU<br>ES FINAL - NO REF | HAVE 0 SESSIO<br>UNDS OR EXCH | N(S) IN YOUR CART<br>IANGES ONCE SESSIONS        | ARE PURCH | You can choose 1 hour sessions or ½ hour                 |    |  |  |  |
|                   |         | D                        | ATE RANGE: 5                  | 26/2020 - 6/30/2020 <b>9</b><br>: FREESTYLE 1 HR |           | sessions. Use the dropdown to switch to ½ hour sessions. |    |  |  |  |
| TIME              |         | OPENINGS                 |                               | SESSIONS                                         | LENGTH    | SURFACE PRIC                                             | Œ  |  |  |  |
|                   |         | т                        | UE, MAY 26, 202               | 0 - FREESTYLE 1 HR                               |           |                                                          |    |  |  |  |
| 8:00 A - 9:00 A   |         | 18 OF 18                 | FRE                           | ESTYLE 1 HR                                      | 60 MINS   | 6 RINK 1 \$18.                                           | 00 |  |  |  |
| 9:10 A - 10:10 A  |         | 18 OF 18                 | FRE                           | ESTYLE 1 HR                                      | 60 MINS   | RINK 1 \$18.                                             | 00 |  |  |  |
| 10:20 A - 11:20 A |         | 18 OF 18                 | FRE                           | ESTYLE 1 HR                                      | 60 MINS   | RINK 1 \$18.                                             | 00 |  |  |  |
| 11:30 A - 12:30 P |         | 18 OF 18                 | FRE                           | ESTYLE 1 HR                                      | 60 MINS   | RINK 1 \$18.                                             | 00 |  |  |  |
| 12:40 P - 1:40 P  |         | 18 OF 18                 | FRE                           | ESTYLE 1 HR                                      | 60 MINS   | RINK 1 \$18.                                             | 00 |  |  |  |
| 1:50 P - 2:50 P   |         | 18 OF 18                 | FRE                           | ESTYLE 1 HR                                      | 60 MINS   | RINK 1 \$18.                                             | 00 |  |  |  |

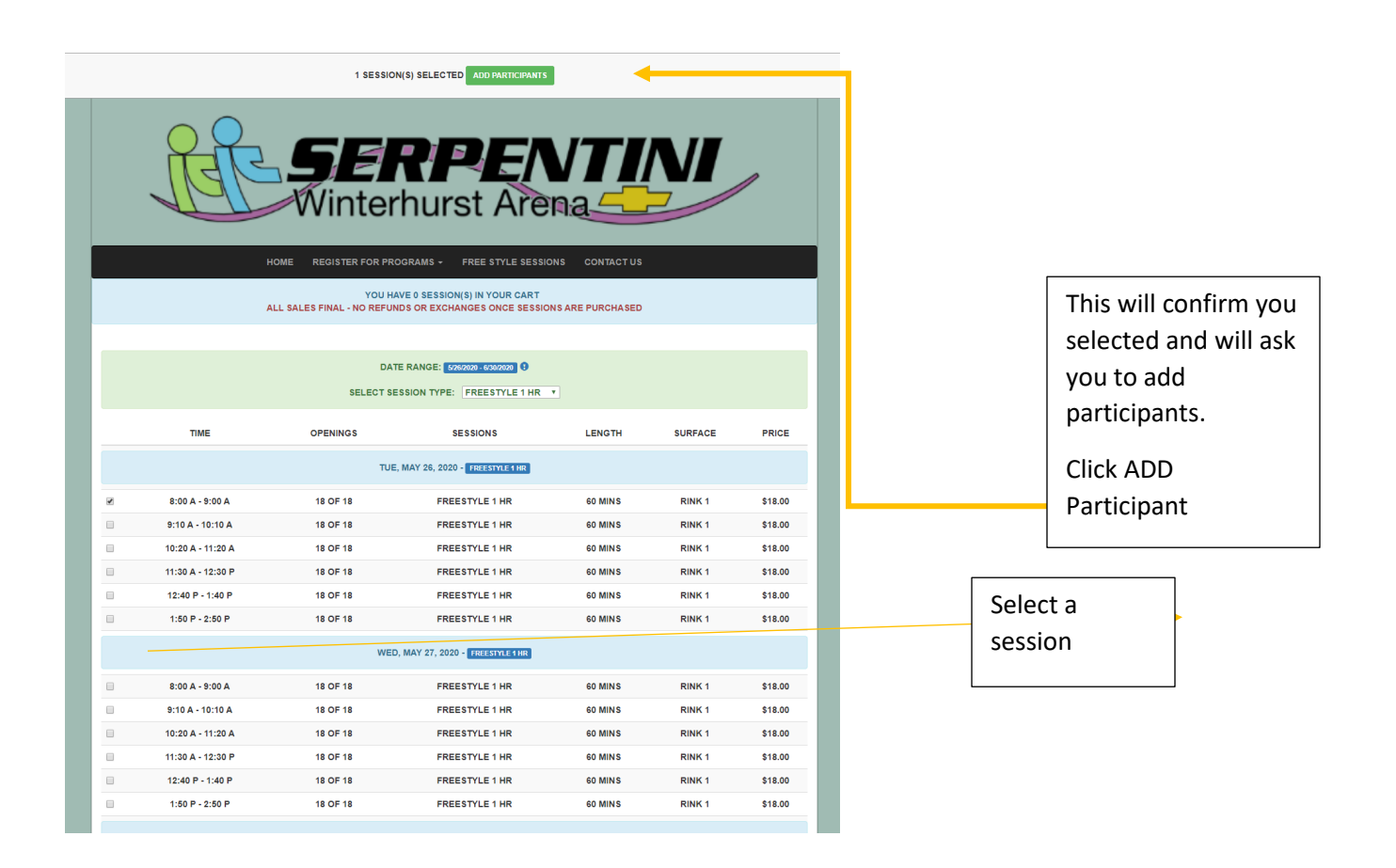

|                   | 1 SESSIC                                                                                                    | ON(S) SELECTED ADD PARTICIPAN                                                                                                    | ITS .            |         |         |
|-------------------|----------------------------------------------------------------------------------------------------|----------------------------------------------------------------------------------------------------|------------------|---------|---------|
| TME               | SESSION(3) SELI     PARTICIPANTS     CRE     PARTICIPANTS     CRE     TAME     TEAM & PARTICIPANTE     CRE     CACH SELECTED PARTICIP | ECTED<br>SELECTED<br>SELECTED<br>(S) TO BE ALOGED<br>DIRC CART, YOU MUST SELECT AT LEAST<br>NTS<br>EATE NEW PARTICIPANT<br>DOCEN 0.0<br>STANT ADDRE WILL BE ALGED TO THE SEE<br>200 A 60 MINS RINK 1 STIL20 | X TT PARTICIPANE | SURFACE | PICE    |
| 8:00 A - 9:00 A   | 18 OF 18                                                                                                    | FREESTYLE 1 HR                                                                                                    | 60 MINS          | RINK 1  | \$18.00 |
| 9:10 A - 10:10 A  | 18 OF 18                                                                                                    | FREESTYLE 1 HR                                                                                                    | 60 MINS          | RINK 1  | \$18.00 |
| 10:20 A - 11:20 A | 18 OF 18                                                                                                    | FREESTYLE 1 HR                                                                                                    | 60 MINS          | RINK 1  | \$18.00 |
| 11:30 A - 12:30 P | 18 OF 18                                                                                                    | FREESTYLE 1 HR                                                                                                    | 60 MINS          | RINK 1  | \$18.00 |
| 12:40 P - 1:40 P  | 18 OF 18                                                                                                    | FREESTYLE 1 HR                                                                                                    | 60 MINS          | RINK 1  | \$18.00 |
|                   | 18 OF 18                                                                                                    | FREESTYLE 1 HR                                                                                                    | 60 MINS          | RINK 1  | \$18.00 |

HOME REGISTER FOR PROGRAMS - FREE STYLE SESSIONS CONTACT US
YOU HAVE 1 SESSION(S) IN YOUR CART VIEW CART
ALL SALES FINAL - NO REFUNDS OR EXCHANGES ONCE SESSIONS ARE PURCHASED
DATE RANGE: 525/2020-6/20/2020 •

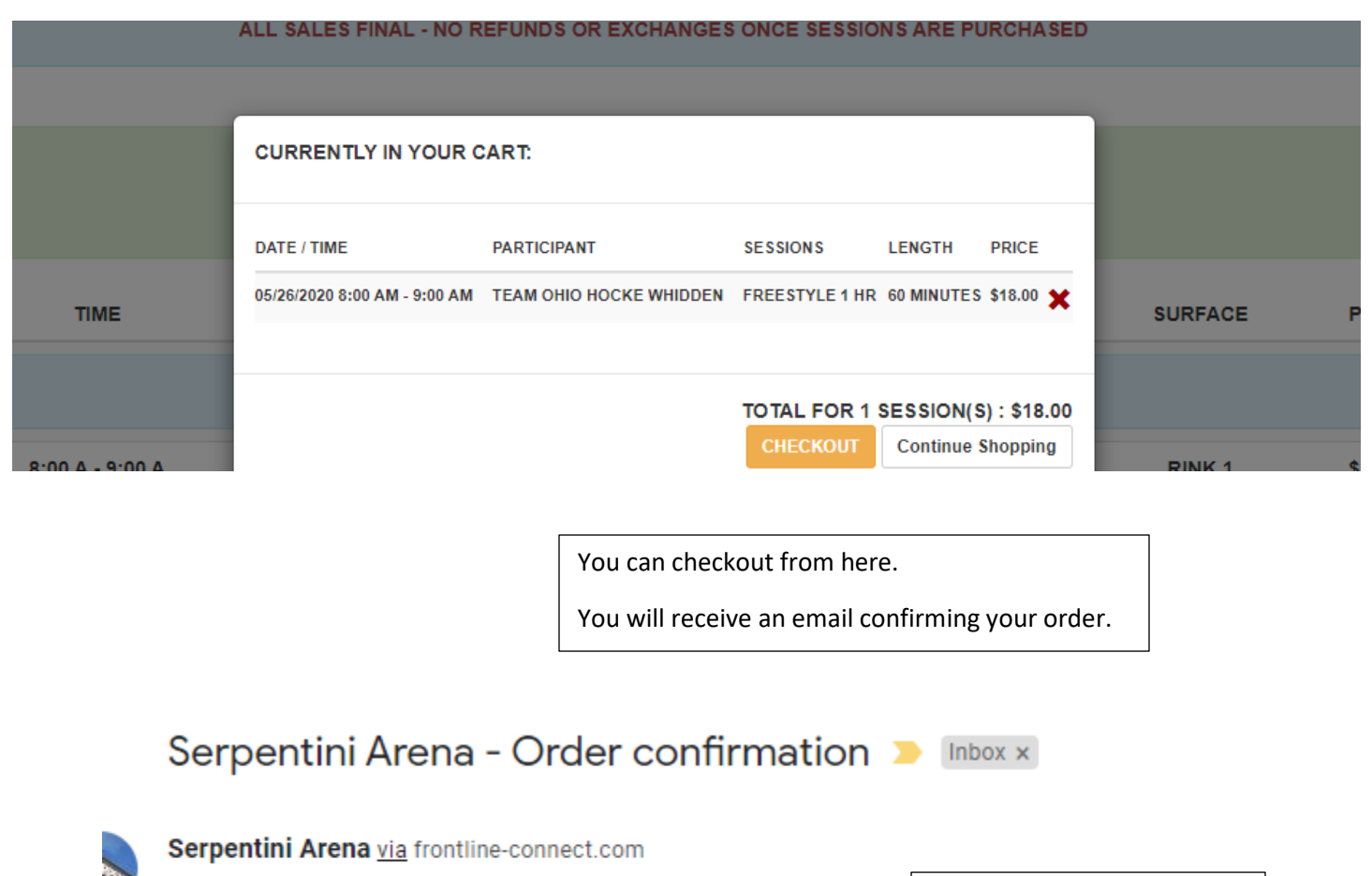

to me, winterhurst3 🔻

Dear Lauren Whidden,

Click this link to view your order details

This link will take you to your order summary

Thank you for registering online with Serpentini Arena! Order details for # 29

Order Summary

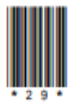

Order Date: 05/20/2020 3:28 PM (EDT)

| Туре                                                                                                    | Qty | Per<br>Item<br>Price | Per<br>Item<br>Charge | Cost    |
|----------------------------------------------------------------------------------------------------|-----|----------------------|-----------------------|---------|
| Products                                                                                                |     |                      |                       |         |
| FREESTYLE 1 HR<br>Team Ohio Hocke Whidden<br>Date: 05/26/2020 - Tuesday<br>Time Slot: 8:00 AM - 9:00 AM | 1   | \$18.00              | \$0.00                | \$18.00 |
|                                                                                                    |     |                      | Total:                | \$18.00 |

Example of order summary – I blacked out my personal information, it will have your name, address, etc there.

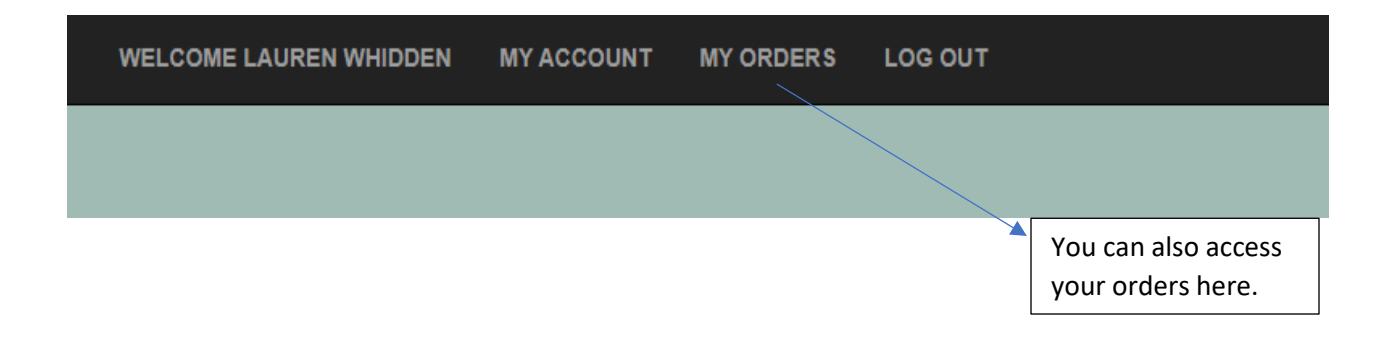

That's it! See you all soon!